### Инструкция по регистрации номера в приложении ED24.kz

Есть два способа регистрации номера:

- 1. При постановке в очередь;
- 2. Если у заявителя есть личный кабинет, то через вход в личный кабинет.

### ПРИ ПОСТАНОВКЕ В ОЧЕРЕДЬ

1) Выбираем город, нажимаем кнопку ВСТАТЬ В ОЧЕРЕДЬ.

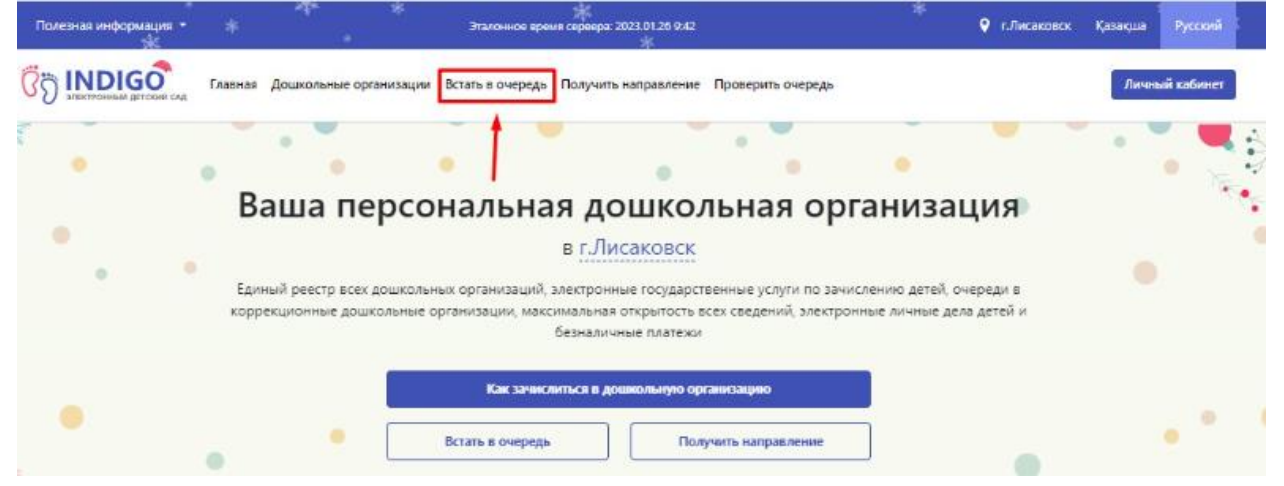

# 2) Проставляем галочки к соглашениям и нажимаем кнопку ВСТАТЬ В ОБЩЕОБРАЗОВАТЕЛЬНУЮ ОЧЕРЕДЬ или ВСТАТЬ В КОРРЕКЦИОННУЮ ОЧЕРЕДЬ

| Полезная информация •                                                                                                    |                                                                                                 | Эталонное время сервера: 2023.01.26.9.42                                                                                                    | 📍 г.Лисаковск Қазақша Русо                                                                                          | NOVIA - |  |  |  |  |  |
|----------------------------------------------------------------------------------------------------|-------------------------------------------------------------------------------------------------|----------------------------------------------------------------------------------------------------|----------------------------------------------------------------------------------------------------|---------|--|--|--|--|--|
|                                                                                                    | Главная Дошкольные орга                                                                         | анизации Встать в очередь Получить направление Проверить очер                                                                                                    | Личный каби                                                                                                    | инет    |  |  |  |  |  |
| Главная / Подача заявления                                                                                                    | на постановку в очередь                                                                         |                                                                                                    |                                                                                                    |         |  |  |  |  |  |
| Подача заявл<br>Подача электронного заявлени                                                                                                    | ЛЕНИЯ НА ПОСТ<br>ИИЯ НА ПОСТАНОВКУ В ОЧЕРЕДЬ ДЛ                                                 | а ожидания свободного места в государственных и частных дошкольных о                                                                                                    | рганизациях                                                                                                    | ощь     |  |  |  |  |  |
| Воспользоваться Государственной услугой на постановку в очередь в дошкольную организацию посредством портала Отдела образования г.Лисаковос можно следующим образов: |                                                                                                 |                                                                                                    |                                                                                                    |         |  |  |  |  |  |
| 1. Заполнить электронную                                                                                                    | о форму заявления на постанов                                                                   | ку в очередь в дошкольную организацию;                                                                                                    |                                                                                                    |         |  |  |  |  |  |
| 2. Получить уведомление о                                                                                                    | о подаче заявления;                                                                             |                                                                                                    |                                                                                                    |         |  |  |  |  |  |
| 3. Получить уведомление о                                                                                                    | о присвоении номера очереди                                                                     | 6                                                                                                    |                                                                                                    |         |  |  |  |  |  |
| Для получения данной услуги<br>родителей (или законного пр<br>законного представителя и/ил                                                                           | посредством портала Отдела с<br>редставителя) ребенка для далы<br>ли наличие льгот на получение | образования г.Лисаковск необходимо обязательное наличие ИИН ребенк<br>нейшего получения уведомлений о статусе заявления и номера очереди, а<br>места в дошкольной организации. | а, наличие двух действующих номеров мобильного телефона<br>также электронные копии документов, подтверждающих права |         |  |  |  |  |  |
| Я ознакомлен с соглашени                                                                                                    | ием об ответственности сторон,                                                                  | , согласен с ними и обязуюсь их выполнять без каких-либо ограничений и                                                                                                    | допущений                                                                                                    |         |  |  |  |  |  |
| R согласен на использован                                                                                                    | ние своих контактных данных д                                                                   | ия получения сведений, оповещений и уведомлений в процессе подачи за                                                                                                    | вявления на постановку в очередь                                                                                    |         |  |  |  |  |  |
| Встать в общеобразовател                                                                                                    | льную очередь Встать                                                                            | в каррекционную ачередь                                                                                                    |                                                                                                    |         |  |  |  |  |  |

### 3) Скачиваем приложение на смартфон в Google Play или App Store. Указываем номер телефона на сайте и нажимаем кнопку ОТПРАВИТЬ КОД ПОДТВЕРЖДЕНИЯ

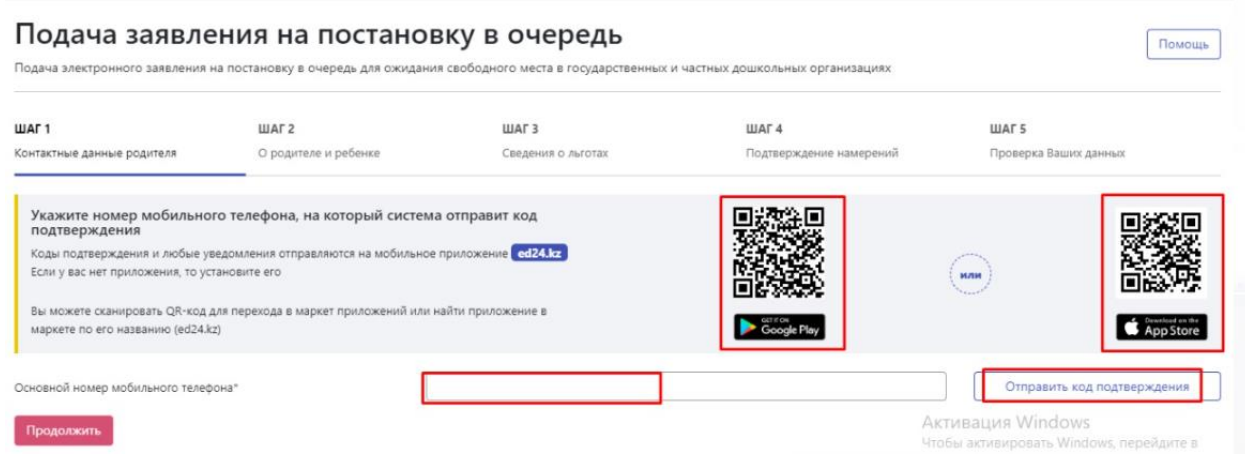

### 4) После указания номера сайт выдаст одноразовый пароль или Qr код.

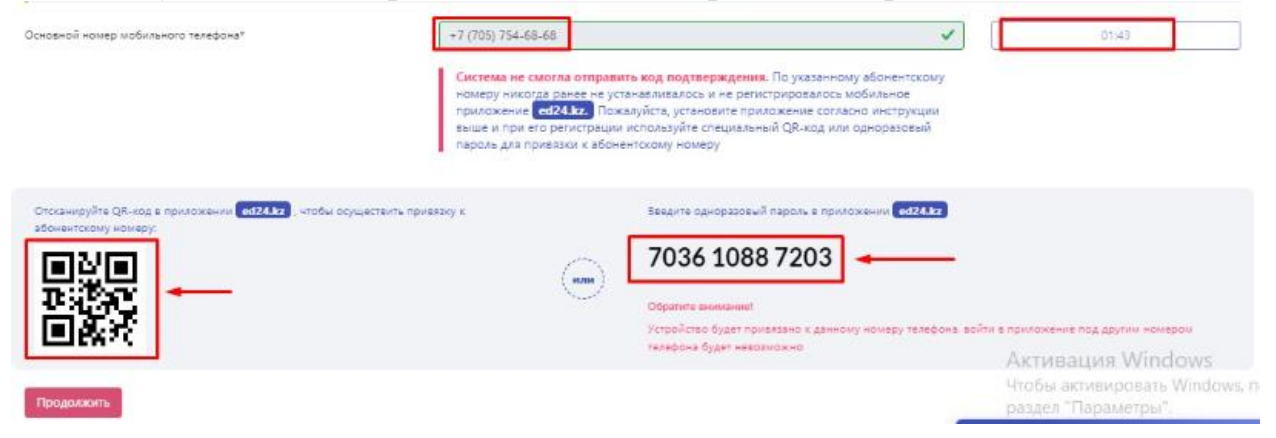

## 5) В приложении ED24.kz указываем данный номер и проставляем галочку к соглашению, нажимаем кнопку ПРОДОЛЖИТЬ.

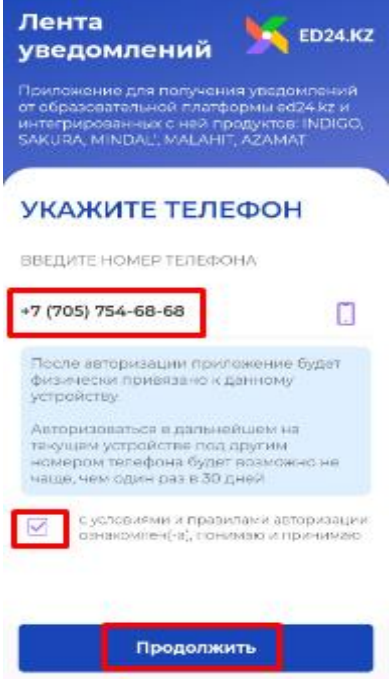

# 6) Указываем ОДНОРАЗОВЫЙ ПАРОЛЬ указанный выше в 4 скрине, нажимаем кнопку ПРОДОЛЖИТЬ.

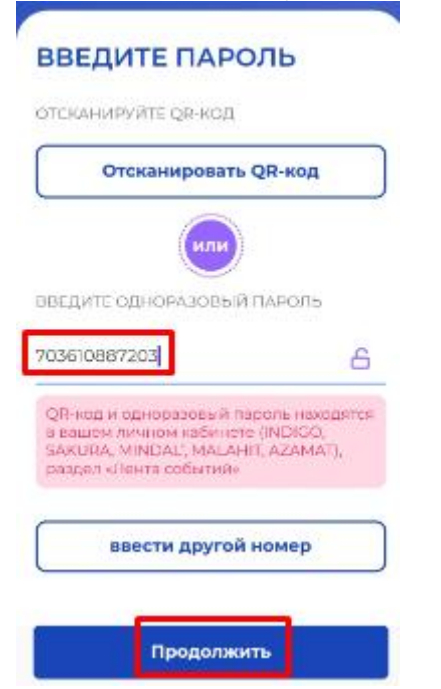

#### 7) Номер зарегистрирован в приложении!

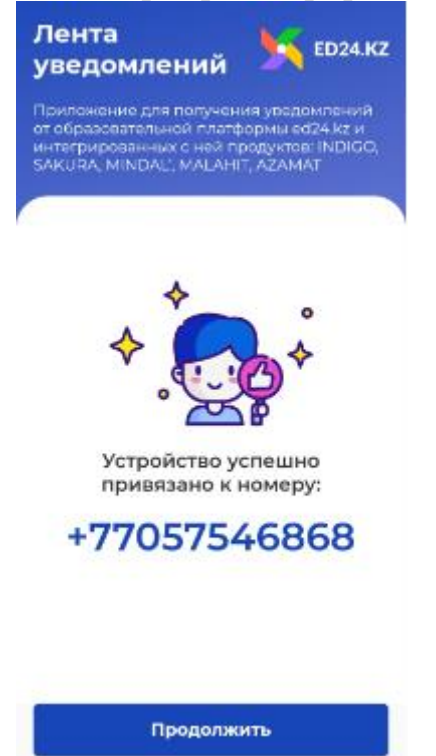

8) Повторно нажимаем на кнопку ОТПРАВИТЬ СМС, код пришел в приложение ED24.kz, указываем код подтверждения и нажимаем кнопку ПРОДОЛЖИТЬ.

| ШАГ 1<br>Контактные данные родителя                                                                                                    | ШАГ 2.<br>О родителе и ребенке                                                                                                    | ШАГ 3<br>Сведения о льготах                                                                                            | ШАГ 4<br>Подтверждение намерений                                                                 | ШАГ 5<br>Проверн | х Код подтверждения успешно отправлен |
|----------------------------------------------------------------------------------------------------|----------------------------------------------------------------------------------------------------|----------------------------------------------------------------------------------------------------|--------------------------------------------------------------------------------------------------|------------------|---------------------------------------|
| Укажите номер мобильног<br>подтверждения<br>Коды подтверждения и лобые уек<br>Если у вас нет приложения, то уст<br>Вы можете сканировать QR-код д | о телефона, на который система с<br>домления отправляются на мобильное пр<br>ниовите его<br>тя перехода в маркет приложений или най | тправит код<br>илохение <b>ed24.tz</b><br>ти приложение в                                                              |                                                                                                  |                  |                                       |
| маркате по его названию (ео.4.х.<br>Основной номер мобильного телефо                                                                              | Ha*                                                                                                    | -7 (705) 754-68-68<br>582                                                                                              | r Googe Alay                                                                                     |                  | 01:20                                 |
| Продолжить                                                                                                    |                                                                                                    | Код подтверждения услешно отправлее<br>Откройте приложение ed/24, проверате<br>случайно удалили приложение, то установ | н по указанному абонентскому номеру.<br>код и введите его в поле ниже. Если вы<br>иите его снова |                  |                                       |
| )                                                                                                    |                                                                                                    |                                                                                                    |                                                                                                  |                  |                                       |
| <u></u>                                                                                                    | IDIGO                                                                                                    |                                                                                                    |                                                                                                  |                  |                                       |
| Заявление на по<br>очередь                                                                                                    | остановку в<br>#120239                                                                                                    |                                                                                                    |                                                                                                  |                  |                                       |
| Баш код подтвержи<br>26.01.2023 9x48. Windows NT<br>109.0.0.0, :***                                                                               | дения, 3082<br>10.0: Win64; x64, Chrome                                                                                             |                                                                                                    |                                                                                                  |                  |                                       |

### ЕСЛИ У ЗАЯВИТЕЛЯ ЕСТЬ ЛИЧНЫЙ КАБИНЕТ

### 1) Выбираем город/район, нажимаем кнопку ЛИЧНЫЙ КАБИНЕТ

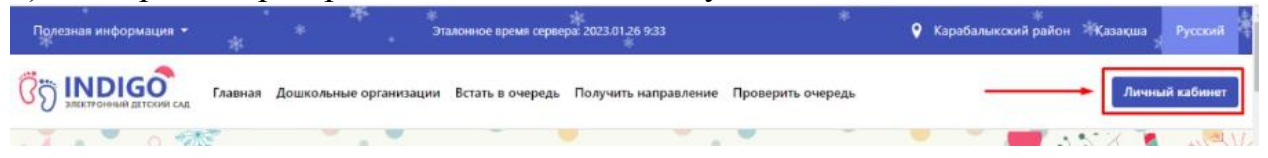

## 2) Указываем ИИН и проставляем галочки к соглашениям, нажимаем кнопку ПРОДОЛЖИТЬ

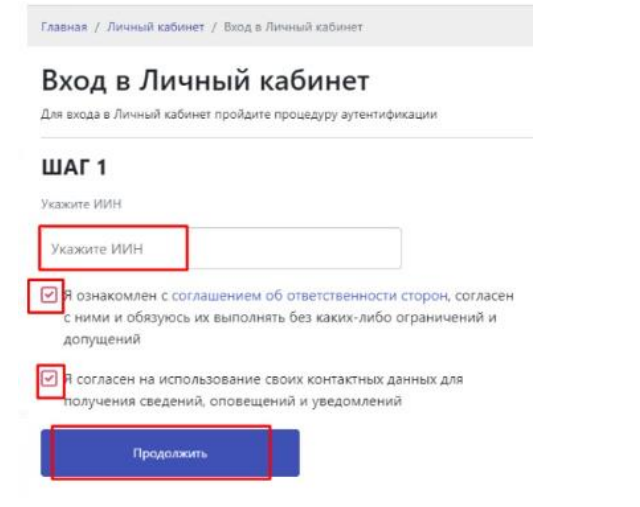

3) Указываем пароль, скачиваем приложение, указываем одноразовый пароль, вводим код подтверждения который пришел в приложение ED24.kz. Процесс указан выше.

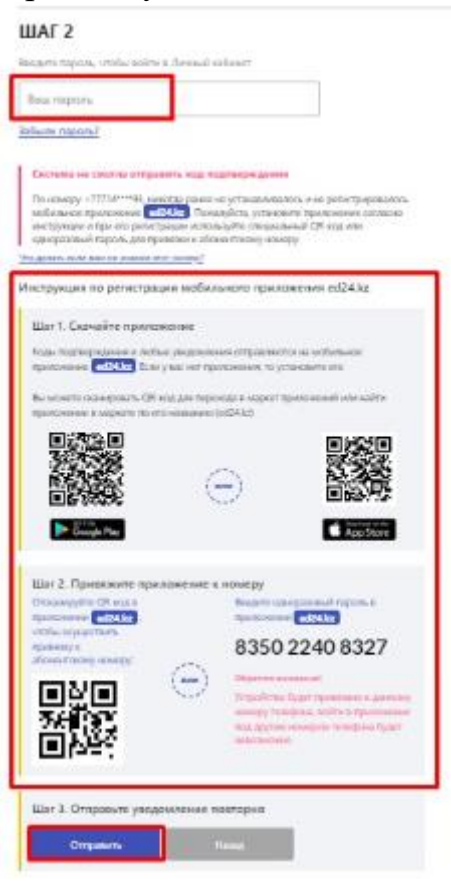

### Вход в Личный кабинет

Для входа в Личный кабинет пройдите процедуру аутентификации

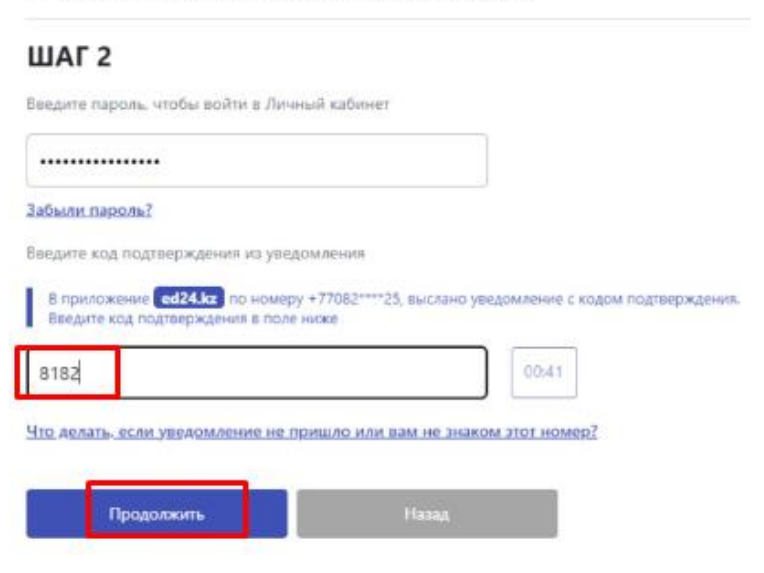